Texas Department of Public Safety

### Latent Print Reporting User Guide

Version 1.1.2 June 29, 2020

### **Table of Contents**

| MONTHLY REPORTING OF LATENT PRINT SEARCHES | . 3 |
|--------------------------------------------|-----|
| ENTRY                                      | . 4 |
| EDIT                                       | . 8 |
| SEARCH                                     | 10  |
| DOCUMENT REVISION HISTORY                  | 11  |

## **Monthly Reporting of Latent Print Searches**

As of March 1<sup>st</sup>, 2012, filing of monthly Latent Print Search reports via the CJIS site replaces faxing in the monthly reports.

Features of Latent Print Search Reporting include:

- Entry Monthly reports are filed electronically via the CJIS site;
- DPS and FBI monthly figures are reported on one form;
- Search Previously filed reports can be searched and reviewed;
- Edit Previously filed reports can be changed as needed.

We're here to help Texas agencies comply with the Texas and Federal statutes involved in record keeping. Please let us know what we can do to further assist you and your agency towards that goal.

If you have any questions, please contact us at cjis@dps.texas.gov.

## Entry

To enter a monthly Latent Print Search report, select the Latent Tab in May Apps.

| Menu    |                         | 3       |                                   | CHIQUTA RUFFIN |
|---------|-------------------------|---------|-----------------------------------|----------------|
| My Apps | Law Enforcement Support | Account |                                   | Logout         |
| Latent  |                         |         |                                   |                |
|         |                         |         |                                   | i              |
|         |                         |         | ect Attach                        | ments          |
|         |                         |         | LOCA) Your LES Authentication PIN |                |
|         |                         |         |                                   |                |
|         |                         |         |                                   |                |
|         |                         |         |                                   |                |

The form below will display and click on **Creat Latent Entry**.

| Latent Prints Entry Reporting<br>Texas Department of Public Safety | CHIQUTA RUFFIN |
|--------------------------------------------------------------------|----------------|
| E Menu                                                             | Logout         |
| Search Latent Entries                                              | i              |
| Search by ORI or Agency                                            |                |
| Entry Month Entry Year Cases Sear Cases Hit Latents Se Latents Hit |                |

### The form below will display:

### New Latent Entry

| 1 Enter the entity name or ORI |   |
|--------------------------------|---|
| Enter ORI                      |   |
| Month *                        |   |
| June                           | ~ |
| Year *                         |   |
| 2020                           |   |
| No. of cases searched *        |   |
|                                |   |
| No. of cases hit *             |   |
|                                |   |
| No. of latents searched *      |   |
|                                |   |

### Latent Values

|                   | Later | nt Finger | Hits | Late | nt Palm | Hits |     | TLI Hits |     |     | LLI Hits |     |     | TLIP Hits | ;   |
|-------------------|-------|-----------|------|------|---------|------|-----|----------|-----|-----|----------|-----|-----|-----------|-----|
| Crime Type        | DPS   | FBI       | DHS  | DPS  | FBI     | DHS  | DPS | FBI      | DHS | DPS | FBI      | DHS | DPS | FBI       | DHS |
| Capital<br>Murder | 0     | 0         | 0    | 0    | 0       | 0    | 0   | 0        | 0   | 0   | 0        | 0   | 0   | 0         | 0   |
| Murder            | 0     | 0         | 0    | 0    | 0       | 0    | 0   | 0        | 0   | 0   | 0        | 0   | 0   | 0         | 0   |
| Kidnapping        | 0     | 0         | 0    | 0    | 0       | 0    | 0   | 0        | 0   | 0   | 0        | 0   | 0   | 0         | 0   |
| Sex Assault       | 0     | 0         | 0    | 0    | 0       | 0    | 0   | 0        | 0   | 0   | 0        | 0   | 0   | 0         | 0   |
| Agg. Assault      | 0     | 0         | 0    | 0    | 0       | 0    | 0   | 0        | 0   | 0   | 0        | 0   | 0   | 0         | 0   |
| Drugs             | 0     | 0         | 0    | 0    | 0       | 0    | 0   | 0        | 0   | 0   | 0        | 0   | 0   | 0         | 0   |
| Robbery           | 0     | 0         | 0    | 0    | 0       | 0    | 0   | 0        | 0   | 0   | 0        | 0   | 0   | 0         | 0   |

Enter the required fields, then enter any hits by crime type for DPS, FBI, or DHS for the selected month

|                  | ) - BEXAR  | CO SO SAN        | I ANTONIO   |     |                 |             | - / / | /               |     |     |                 |     |     |                  |     |
|------------------|------------|------------------|-------------|-----|-----------------|-------------|-------|-----------------|-----|-----|-----------------|-----|-----|------------------|-----|
| tx0150000        |            |                  |             |     |                 |             | 7 11  | /               |     |     |                 |     |     |                  |     |
| Ionth *          |            |                  |             |     |                 | /           | 77    |                 |     |     |                 |     |     |                  |     |
| May              |            |                  |             |     |                 |             |       |                 |     |     |                 |     |     |                  | `   |
| ear *            |            |                  |             |     |                 | / /         | /     |                 |     |     |                 |     |     |                  |     |
| 2020             |            |                  |             |     | _/              |             | /     |                 |     |     |                 |     |     |                  |     |
| o. of cases s    | earched *  | t                |             |     | $\vdash$        | +           |       |                 |     |     |                 |     |     |                  |     |
| lo. of cases h   | it *       |                  |             | _/  | _/              |             |       |                 |     |     |                 |     |     |                  |     |
| o. of latents    | searched   | *                |             | -   | -               | -           |       |                 |     |     |                 |     |     |                  |     |
|                  |            |                  | /           | /   | / /             | /           |       |                 |     |     |                 |     |     |                  |     |
| atent Valu       | es         |                  |             |     |                 |             |       |                 |     |     |                 |     |     |                  |     |
| Crime Type       | Lat<br>DPS | ent Finge<br>FBI | Hits<br>DHS | DPS | ent Palm<br>FBI | Hits<br>DHS | DPS   | TLI Hits<br>FBI | DHS | DPS | LLI Hits<br>FBI | DHS | DPS | TLIP Hits<br>FBI | DHS |
| apital<br>Aurder | 0          | 9                | 0           | 0   | 0               | 0           | 0     | 0               | 0   | 0   | 0               | 0   | 0   | 0                | 0   |
| lurder           | 1          | o                | 0           | 0   | 0               | 0           | 0     | 0               | 0   | 0   | 0               | 0   | 0   | 0                | 0   |
| idnapping        | 0          | 0                |             | 0   | 0               | 0           | 0     | 0               | 0   | 0   | 0               | 0   | 0   |                  | 0   |
| ex Assault       | 0          | 0                | 6           |     | 0               | 0           | 0     |                 | 0   | 0   | 0               | 0   | 0   |                  | 0   |
| Agg. Assault     | 0          |                  |             | 1   | 0               | 0           | 0     |                 | 0   | 0   | 0               | 0   | 0   |                  | 0   |
| )rugs            |            |                  |             |     |                 |             |       |                 | 0   |     |                 |     |     |                  | 0   |
| obbon.           | 0          |                  |             |     |                 |             |       |                 |     |     |                 |     |     |                  | 0   |
| obbery           | 0          |                  |             | 0   | 0               | 0           | 0     |                 | 0   | 0   | 0               | 0   | 0   |                  | 0   |
| rgery            | 0          | 0                | 0           | 0   | 0               | 0           | 0     | 0               | 0   | 0   | 0               | 0   | 0   | 0                | 0   |
| ik.<br>Iceased   | 0          | 0                | 0           | 0   | 0               | 0           | 0     | 0               | 0   | 0   | 0               | 0   | 0   | 0                | 0   |
|                  | 0          | 0                | 0           | 0   | 0               |             |       |                 |     |     |                 |     |     | 0                |     |

Once the report is accepted, it will display as shown below:

🖋 Edit

Latent Entry Details Prepared By: RUFFIN, CHIQUTA Date: 06/29/2020 Contact: Reporting Agency BEXAR CO SO SAN ANTONIO - TX0150000 No. of cases searched 2 No. of cases hit 2 No. of latents searched 2 No. of latents hit DPS 1 FBI DHS 1

| ~ | Crime Type         | DPS | FBI | DHS |
|---|--------------------|-----|-----|-----|
| I | Latent Finger Hits |     |     |     |
|   | Capital Murder     | 0   | 0   | 0   |
|   | Murder             | 0   | 0   | 0   |
|   | Kidnapping         | 1   | 0   | 0   |
|   | Sex Assault        | 0   | 0   | 0   |
|   | Agg. Assault       | 0   | 0   | 0   |
|   | Drugs              | 0   | 1   | 0   |
|   | Robbery            | 0   | 0   | 0   |
|   | Auto Theft         | 0   | 0   | 0   |

FBI

DHS

# Edit

To edit a previously entered monthly report, click Edit Entry;

### Latent Entry Details Prepared By: RUFFIN,CHIQUTA Date: 06/29/2020 Contact: Reporting Agency BEXAR CO SO SAN ANTONIO - TX0150000 No. of cases searched 2 No. of cases hit 2 No. of latents searched 2 No. of latents hit DPS FBI 1 DHS 1 $\sim$ Crime Type DPS

| Latent Finger Hits |   |   |   |
|--------------------|---|---|---|
| Capital Murder     | 0 | 0 | 0 |
| Murder             | 0 | 0 | 0 |
| Kidnapping         | 1 | 0 | 0 |
| Sex Assault        | 0 | 0 | 0 |
| Agg. Assault       | 0 | 0 | 0 |
| Drugs              | 0 | 1 | 0 |

| Edit Laten                | t Entry    |                 |      |     |               |      |     |          |      |     |          |     |     |           | >   |
|---------------------------|------------|-----------------|------|-----|---------------|------|-----|----------|------|-----|----------|-----|-----|-----------|-----|
| Agency: TX015<br>Month: 6 | 0000       |                 |      |     |               |      | /   |          |      |     |          |     |     |           |     |
| Year: 2020                |            |                 |      |     |               |      | /   |          |      |     |          |     |     |           |     |
| No. of cases se           | earched *  |                 |      |     |               | /    |     |          |      |     |          |     |     |           |     |
| 2                         |            |                 |      |     |               |      |     |          |      |     |          |     |     |           |     |
| No. of cases hi           | it *       |                 |      |     |               | _/   |     |          |      |     |          |     |     |           |     |
| 2                         |            |                 |      |     |               | 1    |     |          |      |     |          |     |     |           |     |
| No. of latents            | searched * |                 |      |     |               | /    |     |          |      |     |          |     |     |           |     |
| 2                         |            |                 |      |     | /             | ,    |     |          |      |     |          |     |     |           |     |
|                           |            |                 |      |     |               |      |     |          |      |     |          |     |     |           |     |
| Latent Value              | es         |                 |      |     |               |      |     |          |      |     |          |     |     |           |     |
| Crime Tune                | DDC        | Latent Finger H | lits | DDS | Latent Palm H | its  | DDC | TLI Hits | DUC  | DDC | LLI Hits | DUS | DDC | TLIP Hits | DUE |
| Capital                   | 0          |                 |      | DF5 |               | DII5 | 0   |          | DII5 |     |          |     | 0   |           |     |
| Murder                    |            |                 |      |     |               |      |     |          |      |     |          |     |     |           |     |
| Murder                    | 1          | 0               | 0    | • / | 0             | 0    | 0   | 0        | 0    | 0   | 0        | 0   | 0   | 0         | 0   |
| Kidnapping                | 0          | 0               | 0    | • / | 0             | 0    | 0   | 0        | 0    | 0   | 0        | 0   | 0   | 0         | 0   |
| Sex Assault               | 0          | 0               | 0    | 9   | 0             | 0    | 0   | 0        | 0    | 0   | 0        | 0   | 0   | 0         | 0   |
| Agg. Assault              | 0          | 1               | 0    | 10  | 0             | 0    | 0   | 0        | 0    | 0   | 0        | 0   | 0   | 0         | 0   |
| Drugs                     | 0          | 0               | • /  | 0   | 0             | 0    | 0   | 0        | 0    | 0   | 0        | 0   | 0   | 0         | 0   |
| Robbery                   | 0          | 0               | 1    | 0   | 0             | 0    | 0   | 0        | 0    | 0   | 0        | 0   | 0   | 0         | 0   |
| Auto Theft                | 0          | 0               | •/   | 0   | 0             | 0    | 0   | 0        | 0    | 0   | 0        | 0   | 0   | 0         | 0   |
| Theft                     | 0          | 0               | 6    | 0   | 0             | 0    | 0   | 0        | 0    | 0   | 0        | 0   | 0   | 0         | 0   |
| Burglary                  | 0          | • /             | 0    | 0   | 0             | 0    | 0   | 0        | 0    | 0   | 0        | 0   | 0   | 0         | 0   |
| Forgery                   | 0          | •               | 0    | 0   | 0             | 0    | 0   | 0        | 0    | 0   | 0        | 0   | 0   | 0         | 0   |
| Unk.<br>Deceased          | 0          | •/              | 0    | 0   | 0             | 0    | 0   | 0        | 0    | 0   | 0        | 0   | 0   | 0         | 0   |
| Miscellaneous             | 0          | 6               | 0    | 0   | 0             | 0    | 0   | 0        | 0    | 0   | 0        | 0   | 0   | 0         | 0   |
| Submit Late               | ent Entry  |                 |      |     |               |      |     |          |      |     |          |     |     |           |     |

## Make any necessary changes, click **Submit Latent Entry**, and

The updated report will display:

Latent Entry Details Prepared By: RUFFIN.CHIQUTA Date: 06/25/2020 Contact: Reporting Agency BEXAR CO SO SAN ANTONIO - TX0150000 No. of cases searched 2 2 No. of cases hit No. of cases hit 2 No. of latents searched 3 No. of latents hit DPS 1 FBI 1 DHS 1

| ~ | Crime Type         | DPS | FBI | DHS |
|---|--------------------|-----|-----|-----|
|   | Latent Finger Hits |     |     |     |
|   | Capital Murder     | 0   | 0   | 0   |
|   | Murder             | 1   | 0   | 0   |
|   | Kidnapping         | 0   | 0   | 0   |
|   | Sex Assault        | 0   | 0   | 0   |
|   | Agg. Assault       | 0   | 1   | 0   |
|   | Drugs              | 0   | 0   | 0   |
|   | Robbery            | 0   | 0   | 1   |
|   |                    |     |     |     |

🥒 Edit

### Search

To search previously entered monthly reports, go to My Apps and click on Latent Tab and it will display as shown below. Enter your agency ORI in the Search box;

| Latent Prints Entry Reporting<br>Texas Department of Public Safety                | CHIQUTA RUFFIN |
|-----------------------------------------------------------------------------------|----------------|
| E Menu                                                                            | Logout         |
| Search Latent Entries  + Create Latent Entry                                      | i              |
| Search by ORI or Agency V Entry Month Entry Year Cases Sear Cases Hit Latents Hit |                |
|                                                                                   |                |

And a list of monthly reports for your county will display organized by filing year and month.

\_

|      | Latent          | Prints E     | Entry Rep<br><sup>Safety</sup> | orting    |            |             |
|------|-----------------|--------------|--------------------------------|-----------|------------|-------------|
|      | ienu            |              |                                |           |            |             |
| Sea  | rch Late        | nt Entrie    | es.                            |           |            |             |
| TX01 | 50000 - BEXAR ( | O SO SAN ANT | ONIO                           |           |            |             |
|      | Entry Month     | Entry Year   | Cases Sear                     | Cases Hit | Latents Se | Latents Hit |
|      | 6               | 2020         | 2                              | 2         | 3          | 3           |
|      | 5               | 2020         | 2                              | 2         | 2          | 3           |
|      | 10              | 2014         | 10                             | 1         | 10         | 1           |
|      | 6               | 2014         | 10                             | 1         | 10         | 1           |

| lick or<br>port.                                                   | n any                                                                                                    | entry                                                                                                    | and                                                                                                    | the                                                                                                    | View Detail:                                                                                                    | S                                                                                                    | button will appear. Click to view or edit the                                                                                                    |                                                                                                    |
|--------------------------------------------------------------------|----------------------------------------------------------------------------------------------------|----------------------------------------------------------------------------------------------------|----------------------------------------------------------------------------------------------------|----------------------------------------------------------------------------------------------------|----------------------------------------------------------------------------------------------------|----------------------------------------------------------------------------------------------------|----------------------------------------------------------------------------------------------------|----------------------------------------------------------------------------------------------------|
| Latent Prints Entry Reporting<br>Texas Department of Public Safety |                                                                                                    |                                                                                                    |                                                                                                    |                                                                                                    |                                                                                                    |                                                                                                    |                                                                                                    | CHIQUTA RUFFIN                                                                                                    |
| Menu<br>earch Late<br>+ Create Latent<br>x0150000 - BEXAR          | nt Entrie<br>Entry 👁 Viev<br>CO SO SAN ANT                                                                                                    | es<br>v Details                                                                                                    | *****                                                                                                    |                                                                                                    |                                                                                                    | ~                                                                                                    |                                                                                                    | Logout<br>i                                                                                                    |
| Entry Month                                                        | Entry Year                                                                                                    | Cases Sear                                                                                                    | Cases Hit                                                                                                    | Latents Se                                                                                                    | Latents Hit                                                                                                    |                                                                                                    |                                                                                                    |                                                                                                    |
| <b>9</b> 6                                                         | 2020                                                                                                    | 2                                                                                                    | 2                                                                                                    | 3                                                                                                    | 3                                                                                                    |                                                                                                    |                                                                                                    |                                                                                                    |
| 5                                                                  | 2020                                                                                                    | 2                                                                                                    | 2                                                                                                    | 2                                                                                                    | 3                                                                                                    |                                                                                                    |                                                                                                    |                                                                                                    |
| 10                                                                 | 2014                                                                                                    | 10                                                                                                    | 1                                                                                                    | 10                                                                                                    | 1                                                                                                    |                                                                                                    |                                                                                                    |                                                                                                    |
| 6                                                                  | 2014                                                                                                    | 10                                                                                                    | 1                                                                                                    | 10                                                                                                    | 1                                                                                                    |                                                                                                    |                                                                                                    |                                                                                                    |
|                                                                    | Lick or<br>port.<br>Laten<br>Texa Depart<br>Create Latent<br>Create Latent<br>Create Create Create<br>Create Create Create Create<br>Create Create Create Create<br>Create Create Create Create<br>Create Create Create Create<br>Create Create Create Create Create Create<br>Create Create Create Create Create Create<br>Create Create Creat | Lick on any<br>port.<br>Latent Prints E<br>Tess Department of Public<br>Create Latent Entry<br>Create Latent Entry<br>Create La | Lick on any entry<br>port.<br>Latent Prints Entry Rep<br>Taxa Department of Nubic Safety<br>Create Latent Entries<br>Create Latent Entry @ View Details<br>Create Latent Entry @ View Details<br>Create Latent Entry @ View Details<br>Create Latent Entry @ Create Safety<br>Create Latent Entry @ Create Safety<br>Create Latent Entry | Intervention of the second second se | Intry and the port of build safety       Latent Prints Entry Reporting Tease Department of build safety       Internet Case Department of build safety     Intry Reporting Tease Department of build safety       Case Department of build safety       Case Department of build safety | Itick on any entry and the port.         Itick conserve and the port.         Itick conserve and the port. | View Details         View Details         View Details         View Details         View Details         View Details         View Details         View Details         Create Latent Entry       View Details         View Details         View Details | Altern Prints Entry Reporting     Cased Laterit Firity        Cased Laterit Firity     Cased Laterit Firity |

### **Document Revision History**

Change 3. June 29, 2020 Version 1.1.2, Updated Latent Screen shots. *Editor Chrystal Davila and Chiquta Ruffin* 

Change 2. April 12, 2016 Version 1.1.1, Updated Latent screen shots. *Editor Jeffrey Tran* 

Change 1. August 12, 2013 Version 1.1.0, Added TLIP columns. *Editor Angie Kendall* 

Change 0. February 6, 2012 Version 1.0.0, first document to be released. *Editor Angie Kendall*